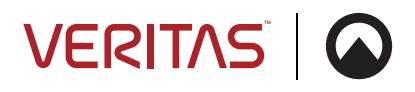

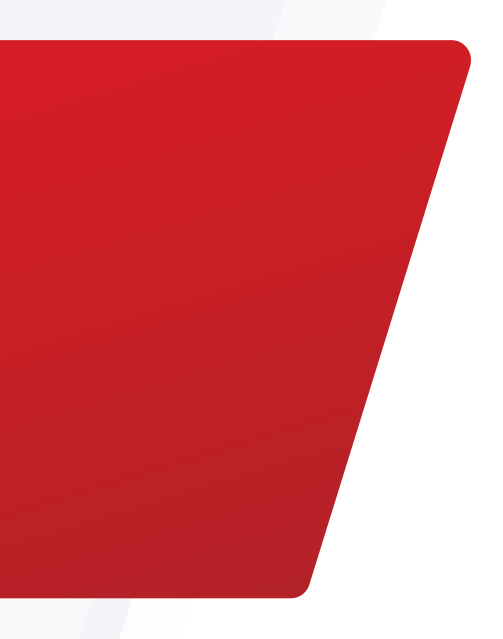

# Veritas NetBackup with Anzen

Data protection for the quantum computing age and beyond.

White Paper | October 2024

# Introduction

As quantum technology progresses, the need to shield data and intellectual property against a range of existing and emerging threats grows more urgent. Anzen's innovative technology combined with Veritas' data protection solutions, brings users unparalleled security paired with efficient data management. The solution stands immune to brute force attacks, including those from quantum computers, ensuring robust and future-proof information security.

### **Solution Value**

Veritas NetBackup is known as a best-in-class data protection solution for enterprises on-premises, hybrid, and cloud environments. NetBackup provides protection for a wide variety of workloads such as files, databases, virtual machines, cloud instances, Kubernetes, and more. It has built-in security features such as immutability, encryption, multi-factor authentication, AI powered anomaly detection, threat hunting, adaptive MFA and MPA, and automated malware scanning to protect and detect data from cyber-attacks. For fast recovery, NetBackup offers features such as instant access and instant rollback for certain workloads as well as an option to recover to an isolated environment to limit risk of recontamination.

NetBackup coupled with Anzen technology as an S3 target storage for backup images provides added security and protection of critical digital assets which includes:

- Security Hardening: Mitigate attack surface concentration, data aggregation, and insider breach risk.
- Futureproofed Anonymization and Data Sharding: An additional security layer complementing existing protections, ensuring resilience against evolving threats to public cloud backup.
- Federated, Multi-Cloud Data Protection: Guard against unauthorized bulk data exfiltration, eradicating single location breach risk.
- Power Cloud Adoption: Assure security and sovereignty control and foster confidence in adoption of public cloud services.

# Solution Overview

Architecturally, NetBackup backs up data from sources needing data protection and uses the AnzenStore S3 API as a storage target as shown in Figure 1. AnzenStore receives data after which it anonymizes and shards it, distributing those shards to multiple object stores in the cloud (any mixture of AWS S3, S3 compatible, Azure Blob Storage). Utilizing Anzen's modular 'connector' architecture customers can take advantage of hybrid-cloud/multi-cloud storage configurations to further increase security, and reduce risks outlined in the previous section, by distributing shards across vendors. Anzen's storage connectors are used by the Storage Gateway to seamlessly integrate with a range of providers and offer continued opportunities to support new providers in the future.

Anzen technologies has been validated by Veritas labs as an S3 target storage for NetBackup. For specific Anzen versions supported with NetBackup, please refer to Veritas Hardware and Cloud Storage Compatibility List (HCL).

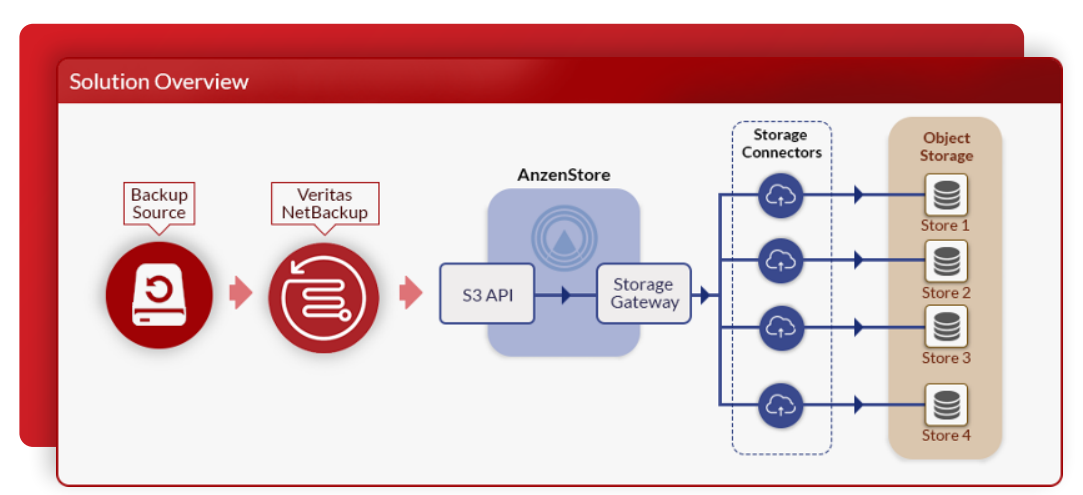

Figure 1 - Veritas NetBackup with Anzen as S3 Target Storage

# Solution Deployment

Deployment of Anzen with NetBackup requires connections details from Anzen which include:

- Secret Key: Received as outputs from deployment scripts.
- Access Key: Received as outputs from deployment scripts.
- Endpoint Address: Received as outputs from deployment scripts.

Data can be sent to Anzen either deduplicated using NetBackup media server deduplication pool (MSDP) or direct to Anzen without deduplication. Below are examples of how to configure Anzen with and without deduplication of data. For more details relating to each of the products in this solution, please refer to the product documentation in the references section of this document.

#### **Configuration Files**

If using NetBackup versions 10.1 thru 10.4, cloud configuration files package would need to be downloaded and installed as indicated in the NetBackup Hardware and Cloud Storage Compatibility Lists to use Anzen as an S3 target storage. There is a "Read me" in the cloud configuration files package download website that describes installation instructions per your platform. For major releases after NetBackup 10.4, the configuration file that has support for Anzen is already included with the release and installation of this package would not be required. Here is an example installation of this package on a Linux platform and using NetBackup version 10.4:

1. Download and copy the cloud configuration file into a temporary directory on the NetBackup primary server.

2. Extract the tar file into the temporary directory # cd /tmp # tar xvf NB\_CloudConfig\_v2125.tar CloudProvider.xml cacert.pem

- 3.Copy the CloudProvider.xml to /usr/openv/var/global/cloud directory # cp CloudProvider.xml /usr/openv/var/global/cloud
- 4. Re-initialize the list of cloud providers.

# /usr/openv/netbackup/bin/admincmd/csconfig R Reinitialized CloudStore Service Container successfully.

5. Verify Anzen is on list of cloud providers.

# /usr/openv/netbackup/bin/admincmd/csconfig cldprovider -l

EMC-ECS (EMC ECS - EMC Elastic Cloud Storage) QTM-AS (Quantum ActiveScale - Quantum Cold Storage) QTM-Lattus (Quantum Lattus - Object Storage) acpcs3 (ACP Cloud Storage - ACP Cloud Storage CS3) alibaba (Alibaba Cloud - Alibaba Cloud Object Storage Service (OSS)) amazon (Amazon - Simple Storage Service) amazongov (Amazon GovCloud - Simple Storage Service) anzenstore (AnzenStore Cloud Storage - Anzen Technology System Ltd) atmoss3 (EMC ATMOS Private Cloud - ATMOS object storage) atnt-cs (AT&T S3 - AT&T S3 Cloud Storage (ACS)) azure (Microsoft Azure - Microsoft Azure Storage Service)

#### Configuration of NetBackup with MSDP (deduplication) and Anzen

The steps described below is an example of how to configure NetBackup version 10.4 with Anzen as an S3 target storage. The data is first deduplicated by NetBackup using MSDP prior to sending it to Anzen.

1. Verify that you already have an MSDP Storage Server defined as shown below.

| Veritas NetBackup" |                            |                     |          |               |                      |                   |                 |              | Ŷ     | • | ?      | ۰         | ۸       |
|--------------------|----------------------------|---------------------|----------|---------------|----------------------|-------------------|-----------------|--------------|-------|---|--------|-----------|---------|
| «                  | Disk storage               |                     |          |               |                      |                   |                 |              |       |   | Config | gure disk | storage |
| 🕐 Dashboard        | Storage servers Disk pools | Universal share     | es       |               |                      |                   |                 |              |       |   |        |           |         |
| Y Activity monitor | + Add Search               |                     |          |               |                      |                   |                 |              | A   Q | T | 0      |           | <b></b> |
| D Recovery         | □ Name ↑                   | Storage server type | Category | Media servers | Supports Accelerator | Supports snapshot | Supports A.I.R. | WORM capable |       |   |        |           |         |
| ♥ Protection ~     | aj-fnb104-media1.tlab1.com | PureDisk            | MSDP     | 1             | Yes                  | No                | Yes             | 0            |       |   |        |           | :       |
| 🚔 Workloads 🗸 🗸    |                            |                     |          |               |                      |                   |                 |              |       |   |        |           |         |
| Storage ^          |                            |                     |          |               |                      |                   |                 |              |       |   |        |           |         |
| 🖨 Disk storage     |                            |                     |          |               |                      |                   |                 |              |       |   |        |           |         |
| ₩ Media servers    |                            |                     |          |               |                      |                   |                 |              |       |   |        |           |         |

2. Select the **Disk Pools** tab, press **Add** and **change** the Storage Server to the MSDP storage server configured. Specify a unique name to the disk pool and provide a description if needed. Then click **Next**.

| Veritas NetBackup                                                                                                    |                                                                 |                                                   |               | \$ \$ ? \$           |
|----------------------------------------------------------------------------------------------------|-----------------------------------------------------------------|---------------------------------------------------|---------------|----------------------|
| «                                                                                                    | Add disk pool                                                   |                                                   |               |                      |
| 🚯 Dashboard                                                                                                    | 1 Disk pool options                                             | ② Volumes                                         | ③ Replication | (4) Revie            |
| 🕆 Activity monitor                                                                                                    | Sterne courr name t                                             | Easterne                                          |               |                      |
| D Recovery                                                                                                    | aj-fnb104-media1.tlab1.com                                      | Accelerator, A.I.R., Instant access, WORM capable |               | Change               |
| ♥ Protection ~                                                                                                    |                                                                 |                                                   |               |                      |
| 💼 Workloads 🗸 🗸                                                                                                    | Disk pool name *                                                |                                                   |               |                      |
| 🛢 Storage 🔷 ^                                                                                                    | anzen-msdp-dp                                                   | 0                                                 |               |                      |
| 🖨 Disk storage                                                                                                    | Description<br>Anzen MSDP Disk Pool                             | 0                                                 |               |                      |
| 荦 Media servers                                                                                                    |                                                                 |                                                   |               |                      |
| Snapshot Manager                                                                                                    | Consument read and write jobs affect disk performance. Limit (7 | D atmants to prevent disk overland.               |               |                      |
| O Storage lifecycle policies                                                                                                    | The following options do not apply if you select a clou         | d MSDP disk volume in the next step.              |               |                      |
| 🗟 Storage units                                                                                                    | High water mark *                                               |                                                   |               |                      |
| Tape storage                                                                                                    | 98 %                                                            |                                                   |               |                      |
| 🚍 Catalog                                                                                                    | Low water mark *                                                |                                                   |               |                      |
| Detection and reporting ~                                                                                                    |                                                                 |                                                   |               |                      |
| Reference in the second second |                                                                 |                                                   |               |                      |
| 🚥 Hosts 🛛 🗠                                                                                                    |                                                                 |                                                   |               |                      |
| Deployment management                                                                                                    |                                                                 |                                                   |               |                      |
| 🗮 Host properties                                                                                                    |                                                                 |                                                   |               |                      |
| 🛠 Bare Metal Restore 🗸 🗸                                                                                                    |                                                                 |                                                   |               |                      |
| 1 Resiliency                                                                                                    |                                                                 |                                                   |               | Cancel Previous Next |
|                                                                                                    |                                                                 |                                                   |               |                      |

Λ

#### 3. In next screen, select Add volume.

| -                          |                               |                 |            |            |               |                |       |         |   |          |
|----------------------------|-------------------------------|-----------------|------------|------------|---------------|----------------|-------|---------|---|----------|
| Veritas NetBackup"         |                               |                 |            |            |               |                | 4     | . ?     | 0 | A        |
| «                          | Add MSDP disk pool            |                 |            |            |               |                |       |         |   | ×        |
| 🕐 Dashboard                | Disk pool options             |                 | 2 Volumes  |            | ③ Replication | n              |       |         | 4 | ) Review |
| Y Activity monitor         |                               |                 |            |            |               |                |       |         |   |          |
| 2 Recovery                 | Volume<br>Select volume       |                 |            |            |               |                |       |         |   |          |
| Protection                 | Add volume                    | _               |            |            |               |                |       |         |   |          |
| 🚔 Workloads 🗸 🗸 🗸          | 0                             | _               | Q          |            |               |                |       |         |   | 0        |
| Storage ^                  | Name PureDiskVolume           | Available space | Total size | Encryption | Replication   | Bucket name    | WORM  | capable |   | _        |
| 🖨 Disk storage             | <                             |                 |            |            |               | David and and  | 100 м | × 7     |   | •        |
| 🖵 Media servers            | showing 1-1 of 1 (1 selected) |                 |            |            |               | Hows per page. | 100 0 |         |   | _        |
| Snapshot Manager           |                               |                 |            |            |               |                |       |         |   |          |
| Storage lifecycle policies |                               |                 |            |            |               |                |       |         |   |          |
| Storage units              |                               |                 |            |            |               |                |       |         |   |          |

4. At the next screen, enter the desired volume name and once you click the line under **Cloud storage provider** a dialog box will pop-up and select **AnzenStore Cloud Storage**.

| Bathdard  Catchord  Activity monitor  Water  Activity monitor  Water  Water  Activity monitor  Water  Water  Activity monitor  Water  Water  Activity monitor  Water  Water  Activity monitor  Water  Water  Activity monitor  Water  Water  Activity monitor  Water  Water  Activity monitor  Water  Activity monitor  Water  Activity monitor  Water  Water  Activity Mater  Water  Activity Mater  Water  Activity Mater  Water  Activity Mater  Water  Activity Mater  Water  Activity Mater  Water  Activity Mater  Water  Activity Mater  Water  Activity Mater  Water  Activity Mater  Water  Activity Mater  Water  Activity Mater  Water  Water  Water  Water  Water  Water  Water  Water  Water  Water  Water  Water  Water  Water  Water  Water  Water  Water  Water  Water  Water  Water  Water  Water  Water  Water  Water  Water  Water  Water  Water  Water  Wate                                                                                                    | 2                        | Add MSDP disk po          | ool                                |                  |               |            |   |       |
|----------------------------------------------------------------------------------------------------|--------------------------|---------------------------|------------------------------------|------------------|---------------|------------|---|-------|
| Ackey monitor         Paceway       Manie         Add statune       Add statune         Potection       Stort doub dorage pion/der         Notadadi       Stort doub dorage pion/der         Potection       Stort doub dorage pion/der         Mala stort re       Potection         Stort got and freerwy luit Aare Wates Add incovy Vuit Aare. Aare       Potection         Stort got and freerwy luit Aare. Wates Add incovy Vuit Aare. Aare       Potection         Stort got and freerwy luit Aare. Wates Add incovy Vuit Aare. Aare       Potection         Stort got and       Potection store pink at An incovy Vuit Aare. Aare       Potection store pink at An incovy Vuit Aare. Aare         Potection store pink at An incovy Vuit Aare. Vuit at Ala incovy Vuit Aare. Vuit at Ala incovi Vuit Aare. Vuit at Ala incovi Vuit Aare. Vuit at Ala incovitat incovy Vuit Aare. Vuit at Ala incovuit inc                                                                                                    | Dashboard                | Disk pool options         |                                    | 2 Volumes        | 3 Replication |            |   | ( Rev |
| P Recury Value   Modia data   P Notechan   Notadadis   State cloud storage provider   State cloud storage provider   Notadadis   Notadadis   N                                                                                                    | Activity monitor         |                           |                                    |                  |               |            |   |       |
| Protection Solet cloud storage provider     Protection     Sorage     Obis storage     Coda storage provider     Sorage     Obis storage     Obis storage     Coda storage provider     Sorage     Obis storage     Obis storage <th>Recovery</th> <th>Volume</th> <th></th> <th></th> <th></th> <th></th> <th></th> <th></th>                                                                                                    | Recovery                 | Volume                    |                                    |                  |               |            |   |       |
| Notidadis   Strape   Olici storape   Media server   Notidadis   Strape Information   Strape Information   Strape In                                                                                                    | Protection Select cloud  | i storage provider        | *                                  |                  |               | ;          | ĸ |       |
| Sorge   Disk torspe   Middla server   Sorge Link   Cod storspe provid   Sorge Link   Sorge Link <td>Workloads</td> <td></td> <td></td> <td></td> <td></td> <td></td> <td></td> <td></td>                                                                                                    | Workloads                |                           |                                    |                  |               |            |   |       |
| Storage   Image: Storage   Image: Stora                                                                                                    | Search                   |                           |                                    |                  |               | Q 2        |   |       |
| Disk storage Media server Weitas Ata Recovery Vault Azur. Weitas Ata Recovery Vault Azur. Vault Azur. Vault Azur. Vault Azu                                                                                                    | Cloud                    | storage provider          | Description                        | Storage API type |               |            | 1 |       |
| Media several Veitas Alla Recovery Vach Azar. Azare Veitas Alla Recovery Vach Azar. Azare Veitas Alla Recovery Vach Azar. Veitas Alla Recovery Vach Azar. Azare Veitas Alla Recovery Vach Azar. Veitas Alla Recovery Vach Azar. S Veitas Alla Recovery Vach Azar. Veitas Alla Recovery Vach Azar. S Veitas Alla Recovery Vach Azar. Veitas Alla Recovery Vach Azar. Veita Man. S Veitas Alla Recovery Vach Azar. Veitas Alla Recovery Vach Azar. Veitas Alla Recovery Vach Azar. Veitas Alla Recovery Vach Azar. Veitas Alla Recovery Vach Azar. Veitas Alla Recovery Vach Azar. Veitas Alla Recovery Vach Azar. Veitas Alla Recovery Vach Azar. Veitas Alla Recovery Vach Azar. Veitas Alla Recovery Vach Azer. Veitas Alla Recovery Vach Azer. Veitas Alla Recovery Vach Azer.                                                                                                    | Disk storage             | Alta Recovery Vault Azure | Veritas Alta Recovery Vault Azur., | Azure            |               |            | 1 |       |
| Shapshot Mara Shapshot Mara Ventes Alls Becovery Vault Ama. Ventes Alls Becovery Vault Ama. Ventes Alls                                                                                                    | 🗩 Media servers 🔿 Verita | Alta Recovery Vault Azur  | Veritas Alta Recovery Vault Azur   | Azure            |               |            |   |       |
| Snapshot Mana Ventas Alta Recovery Vului Ama Ventas Alta Recovery Vului Ama Ventas Alta Re                                                                                                    | O Verita                 | s Alta Recovery Vault Ama | Veritas Alta Recovery Vault Ama    | \$3              |               |            |   |       |
| Storage lifect   ACP Cloud Storage C33   ATS T 33   ATS T 33   ATS T 33   ATS T 33   Atta 5 Cloud Storage C33   ATS T 33   ATS T 33   ATS T 33   Atta 5 Cloud Storage C33   ATS T 33   Atta 5 Cloud Storage C33   ATS T 33   Atta 5 Cloud Storage C33   Atta 5 Cloud Storage C34   Atta 5 Cloud Storage C34   Atta 5 Cloud Storage C34   Atta 5 Cloud Storage C34   Atta 5 Cloud Storage C34 </td <td>Snapshot Mana Overitar</td> <td>Alta Recovery Vault Ama</td> <td>Veritas Alta Recovery Vault Ama</td> <td>53</td> <td></td> <td></td> <td></td> <td></td>                                                                                                    | Snapshot Mana Overitar   | Alta Recovery Vault Ama   | Veritas Alta Recovery Vault Ama    | 53               |               |            |   |       |
| Storage MicryCl       Af&T 53       Af&T 53       Af&T 5                                                                                                    | O ACP C                  | loud Storage              | ACP Cloud Storage CS3              | 83               |               |            |   |       |
| Storage units O Abatée Cloud Abatée Cloud Object Storage Ser. 63 A nazeon Girupé Storage Ser. 63 A nazeon Girupé Storage Ser. 63 A nazeon Girupé Storage Ser. 63 A nazeon Girupé Storage Ser. 63 Catalog Detection and report Cordential manager Cordential manager Cancel I Ser. 1000 Cancel I Ser. 1000 For ser. 1000 For ser. 1000 F                                                                                                    | O Storage lifecycle      | 83                        | AT&T S3 Cloud Storage (ACS)        | 83               |               |            |   |       |
| Concige and     Amazon     Simple Storage Service     Si     Amazon     Amazon     Simple Storage Service     Si     Amazon     Amazon     Amazon     Simple Storage Service     Si     Amazon     Amazon         | Alibab                   | e Cloud                   | Albaba Cloud Object Storage Ser    | \$3              |               |            |   |       |
| Tape storage Catalog Detection and repor Credential management Hosts Host properties Eare Metal Restore Eare Metal Restore                                                                                                    |                          | n                         | Simple Storage Service             | 53               |               |            |   |       |
| Catalog Detection and repor Crodential manager Hosts Hosts H | 🚥 Tape storage 🛛 🔿 Amazi | on GovCloud               | Simple Storage Service             | \$3              |               |            |   |       |
| Catalog     To records (1 sected)       Detection and report       Credential manager       Hosts       O       Deployment management       E       Host properties       Bare Metal Restore                                                                                                    | Anzen                    | Store Cloud Storage       | Anzen Technology System Ltd        | 83               |               |            |   |       |
|                                                                                                    | Catalog 70 records (1    | I selected)               |                                    |                  |               |            |   |       |
| Credential managem<br>Hosts ^<br>Deployment management<br>Host properties<br>Bare Metal Restore                                                                                                    | Detection and repor      |                           |                                    |                  |               |            |   |       |
| Hosts     A       P Deployment management       I Host properties       Bare Metal Restore                                                                                                    | Credential manager       |                           |                                    |                  | Car           | icel Selfe | • |       |
| ⊕ Deployment management     I    I    I                                                                                                    | Hosts ^                  |                           |                                    |                  |               |            |   |       |
| E Host properties                                                                                                    | Deployment management    |                           |                                    |                  |               |            |   |       |
| R Bare Metal Restore -                                                                                                    | 🗮 Host properties        |                           |                                    |                  |               |            |   |       |
|                                                                                                    | Bare Metal Restore       |                           |                                    |                  |               |            |   |       |
|                                                                                                    |                          |                           |                                    |                  |               |            |   | _     |

5. Continue to scroll down to Region section and click Add to add a region. From the connection details that Anzen provided, specify the region name, location constraint (also the region name), the Anzen endpoint as the Service URL and use default values for the HTTP and HTTPS ports. NetBackup with Anzen supports both path and virtual hosted styles. Then, click Add.

| Veritas NetBackup            |                                                                                  |                                                             |                                            | <i>∉</i> <b>₽</b> ? | •        |
|------------------------------|----------------------------------------------------------------------------------|-------------------------------------------------------------|--------------------------------------------|---------------------|----------|
| «                            | Add MSDP disk pool                                                               |                                                             |                                            |                     |          |
| Dashboard                    | Olisk pool options                                                               | 2 Volumes                                                   | Replication                                |                     | - A Revi |
| Activity monitor             |                                                                                  |                                                             |                                            |                     |          |
| C Recovery                   | Volume name *<br>anzen-msdp-vol                                                  | Add a region                                                | ×                                          |                     |          |
| D Protection ~               |                                                                                  |                                                             |                                            |                     |          |
| 🛢 Workloads 🗸 🗸              | Cloud cache properties                                                           | Region name *<br>6d1201f2-f546-4fbe-8706-cde4caffc381       |                                            |                     |          |
| Storage ^                    | A request value lower than 1,017 GB may affect performan<br>Available disk space | Location constraint *                                       |                                            |                     |          |
| Disk storage                 | 449.64 GB                                                                        | 6d1201f2-f546-4fbe-8706-cde4caffc381                        | GB                                         |                     |          |
| 🛒 Media servers              |                                                                                  | Service URL *                                               |                                            |                     |          |
| Snapshot Manager             | Cloud storage provider *                                                         | veritas.sandbox.anzentechsystems.com                        |                                            |                     |          |
| O Storage lifecycle policies | AnzenStore Cloud Storage                                                         | Endpoint access style                                       |                                            |                     |          |
| 💼 Storage units              |                                                                                  | Path style                                                  |                                            |                     |          |
| 🚥 Tape storage               | Region*                                                                          | HTTP port *                                                 |                                            |                     | + Add    |
| Catalog                      | Service host                                                                     | 90                                                          |                                            |                     |          |
| Detection and reporting      | No data to display                                                               | HTTPS port *<br>443                                         |                                            |                     |          |
| Credential management        | Associate credentials*                                                           |                                                             |                                            |                     |          |
| E Hosts                      |                                                                                  | Cancel                                                      | Add                                        |                     |          |
| Deployment management        |                                                                                  |                                                             |                                            |                     |          |
| Host properties              |                                                                                  |                                                             |                                            |                     |          |
| 😵 Bare Metal Restore 🗸 🗸 🗸   | Associate o                                                                      | one set of credentials with this volume by either selecting | g an existing credential or adding a new o | recential.          |          |
| D Resiliency                 |                                                                                  |                                                             |                                            | Cancel Previous     | Next     |

6. Under Associate credentials, click Add a new credential, specify desired name for the credential and enter the secret key and access key provided by Anzen, click Next and Save.

| Veritas NetB         | ackup‴                                                   |          |              | 4 4 ?  |
|----------------------|----------------------------------------------------------|----------|--------------|--------|
| «                    | Add MSDP disk pool                                       |          |              |        |
| B Dashboard          | Diele and estime                                         | A Volume | ( Denication |        |
| Activity monitor     | Add credential                                           |          |              | ×      |
| Recovery             |                                                          |          |              |        |
| D Protection         | Credential name * anzen-creds                            |          |              |        |
| Workloads            |                                                          |          |              |        |
| Storage              | Tag<br>Enter a tag for this credential                   |          |              |        |
| 🖨 Disk storage       | Description                                              |          |              |        |
| 型 Media servers      | Anzen Credentials                                        |          |              |        |
| Snapshot Mana        | Access details for the account                           |          |              |        |
| O Storage lifecycl   | AWS S3 compatible     Azure Blob                         |          |              |        |
| 💼 Storage units      | Authentication Type                                      |          |              |        |
| Tape storage         | Access key     Access key ID *                           |          |              |        |
| Catalog              | 4482497d5cdb4004a4f90a394e2927bdf6d167153d9bc832905901da |          |              |        |
| Detection and report | Secret access key *                                      |          |              |        |
| Credential manager   |                                                          |          |              |        |
| Hosts                | C IAM Anywhere                                           |          |              |        |
| Deployment ma        |                                                          |          |              |        |
| Host properties      |                                                          |          |              | Cancel |
| Bare Metal Restore   | WORM                                                     |          |              |        |
|                      |                                                          |          |              |        |

6

7. Under Advanced settings, uncheck Check certificate revocation.

8. Continue to scroll down and under Cloud buckets, select **Add** bucket. In the dialog box, enter desired bucket name and click **Add**. Click on the radio button of the new bucket added to select it. Then click **Next**.

| venias neusaukup             |                                     |                                                                 |                                                                                                |               | 9 • 7 Q |
|------------------------------|-------------------------------------|-----------------------------------------------------------------|------------------------------------------------------------------------------------------------|---------------|---------|
|                              | Add MSDP disk pool                  |                                                                 |                                                                                                |               |         |
| Dashboard                    | O Disk pool options                 |                                                                 | 🕘 Volumes —                                                                                    | ③ Replication |         |
| Activity monitor             |                                     |                                                                 |                                                                                                |               |         |
| Recovery                     | WORM                                |                                                                 |                                                                                                |               |         |
| Protection                   | NetSackup retrieves the object lock | nformation from cloud storage, ensures that the targeting bucks | et is created, and the object lock mode is set. Refer to the NetDeckup Deduplication Duide for | rom detalo.   |         |
| Workloads                    | Advanced settings                   |                                                                 |                                                                                                |               | ~       |
| Storage                      | Security                            |                                                                 |                                                                                                |               |         |
| 🖨 Disk storage               | Use SSL                             | Add a bucket                                                    |                                                                                                | ×             |         |
| 🛒 Media servers              | Authentication and d                | ata transfer<br>Bucket name                                     |                                                                                                |               |         |
| Snapshot Manager             | Check certificate rev               | acation (IPv6 not sup) anzen-buckel-2019                        | 83 lowercase characters, numbers, or hothers, Do not begin or end the name with a hother.      | -             |         |
| O Storage lifecycle policies | Proxy                               | Region                                                          |                                                                                                |               |         |
| 🕞 Storage units              | Use proxy server                    | 6d1201f2-f546-4fbe-6                                            | 3706-cde4caffc391                                                                              | -             |         |
| Tape storage                 | Cloud buckets                       |                                                                 | 14)                                                                                            |               |         |
| Catalog                      | Enter an existing cloud bu          | cket name                                                       | Cancel                                                                                         | 30            |         |
| Detection and reporting      | Select or add a cloud buck          | cet .                                                           |                                                                                                |               |         |
| Credential management        | + Add Searchi                       |                                                                 |                                                                                                |               | ۵ ۵     |
|                              | Name                                | Region                                                          |                                                                                                |               | ŕ       |
| Hosts                        | C anzen                             | 6d1201f2-f546-4fbe-8706-cde4cat                                 |                                                                                                |               |         |
| Deployment management        | anzen bucket 2016                   | 6d1201f2 f546 4fbe-8706 cdc4caf                                 |                                                                                                |               |         |
|                              | anzen-co-20240916                   | 6d1201f2-f546-4fbe-8706-cde4caf                                 |                                                                                                |               |         |
| Host properties              | O anzen-nb-101                      | 6d1201f2-f546-4/be-6706-cde4caf                                 |                                                                                                |               |         |
| Deve Matel Destant           | O anzen-som-1                       | 6d1201f2-f546-4fbe-8706-cde4caf                                 |                                                                                                |               |         |

9. After the disk pool has been configured, click **Close** and then click on **Add Storage** Unit at the top green bar that appears. Enter the desired storage unit name and modify the maximum concurrent jobs as appropriate. **NOTE:** If the green banner disappears, you can get to the "Add cloud storage unit" dialog box by navigating to Storage->Storage Units and clicking 'Add.'

| Veritas NetBackup                |                                  |                    |              | 4 4 ? | •         |
|----------------------------------|----------------------------------|--------------------|--------------|-------|-----------|
| «                                | Add MSDP storage unit            |                    |              |       | :         |
| 🚯 Dashboard                      | Basic ormanties                  | <li>Disk road</li> | Media server |       | (A) Broke |
| Y Activity monitor               | - Loos projentos                 | O MARKA            | O martine    |       | O non     |
| Recovery                         | Name *                           |                    |              |       |           |
| Protection ~                     | anzen-msop-stu                   |                    |              |       |           |
| 🚔 Workloads 🗸 🗸                  | Maximum concurrent jobs          |                    |              |       |           |
| Storage ^                        |                                  |                    |              |       |           |
| 🖨 Disk storage                   | Maximum fragment size<br>51200 ¢ | MB                 |              |       |           |
| ➡ Media servers                  |                                  |                    |              |       |           |
| Snanshot Manager                 |                                  |                    |              |       |           |
|                                  |                                  |                    |              |       |           |
| C alonge mecycle policies        |                                  |                    |              |       |           |
| He Storage units                 |                                  |                    |              |       |           |
| <ul> <li>Tape storage</li> </ul> |                                  |                    |              |       |           |
| Catalog                          |                                  |                    |              |       |           |
| Detection and reporting ~        |                                  |                    |              |       |           |
| Credential management            |                                  |                    |              |       |           |
| 🛥 Hosts 🔹 ^                      |                                  |                    |              |       |           |
| Deployment management            |                                  |                    |              |       |           |
| Host properties                  |                                  |                    |              |       |           |
| 🙊 Bare Metal Restore 🛛 🗸         |                                  |                    |              |       |           |
|                                  |                                  |                    |              |       |           |

10. Select the disk pool created in the previous steps and then click Next.

| <i>u</i>                                                                                                    |            |                               |                           |                |              |                                  |                     |          |                   |   |
|----------------------------------------------------------------------------------------------------|------------|-------------------------------|---------------------------|----------------|--------------|----------------------------------|---------------------|----------|-------------------|---|
|                                                                                                    | 1          | 4dd MSDP storage unit         |                           |                |              |                                  |                     |          |                   |   |
| Dashboard                                                                                                    |            | Basic properties              |                           | 2 Disk pool    |              | <ol> <li>Media server</li> </ol> |                     |          |                   | 3 |
| Activity monitor                                                                                                    |            |                               |                           |                |              |                                  |                     |          |                   |   |
| Recovery                                                                                                    |            | Select a disk pool            |                           |                |              |                                  |                     |          |                   |   |
| Protection                                                                                                    | ~          |                               |                           |                |              |                                  |                     |          | 0                 | 2 |
| Workloads                                                                                                    | .*         | Name                          | Used space                | Volumes        | Storage type | Storage server                   | Replication         | WORM cap | ible              |   |
| Storage                                                                                                    | ~          | anzen-msdp-dp                 | 0.00 KB of 8.00 PB used   | anzen-msdp-vol | PuneDisk     | aj-fnb104-media1 tisb1.com       | None                |          |                   |   |
| Disk storage                                                                                                    |            | O msdp-dp1                    | 2.24 GB of 475.86 GB used | PureDiskVolume | PureDisk     | aj-fnb104-media1 tlab1.com       | None                |          |                   |   |
| 🛒 Media servers                                                                                                    |            | Showing 1-2 of 2 (1 selected) |                           |                |              |                                  | Rows per page 100 🗸 | K        | $\langle \rangle$ |   |
| Snapshot Manager                                                                                                    |            |                               |                           |                |              |                                  |                     |          |                   |   |
| O Storage lifecycle po                                                                                                    | licies     | On demand only                |                           |                |              |                                  |                     |          |                   |   |
| Storage units                                                                                                    |            |                               |                           |                |              |                                  |                     |          |                   |   |
|                                                                                                    |            |                               |                           |                |              |                                  |                     |          |                   |   |
| Tape storage                                                                                                    |            |                               |                           |                |              |                                  |                     |          |                   |   |
| Catalog                                                                                                    | 1          |                               |                           |                |              |                                  |                     |          |                   |   |
| Tape storage     Catalog     Detection and reporting                                                                               | ~          |                               |                           |                |              |                                  |                     |          |                   |   |
| Tape storage     Catalog     Detection and reporting     Credential management                                                     |            |                               |                           |                |              |                                  |                     |          |                   |   |
| Tape storage     Catalog     Detection and reporting     Credential management     Hosts                                           | ~          |                               |                           |                |              |                                  |                     |          |                   |   |
| Tape storage     Catalog     Detection and reporting     Credential management     Hosts     Deployment manage                     | t<br>ement |                               |                           |                |              |                                  |                     |          |                   |   |
| Tape storage     Catalog     Detection and reporting     Credential management     Hosts     Deployment manage     Host properties | t<br>ement |                               |                           |                |              |                                  |                     |          |                   |   |

11. In the next couple of screens, select your "Media Server," review the selections and then select **Save**. As shown below, the storage unit has been successfully created.

| Veritas NetBackup <sup>7</sup> |                  |               |          |                           |                        |               | 4                    | •   | ?   | ۰        | A    |
|--------------------------------|------------------|---------------|----------|---------------------------|------------------------|---------------|----------------------|-----|-----|----------|------|
| «                              | Storage units    |               |          | 📀 Storage unit            | t successfully created |               |                      |     |     |          |      |
| Dashboard                      | Storage units    |               |          |                           |                        |               |                      |     |     |          |      |
| Y Activity monitor             | + Add   Bearch   |               |          |                           |                        |               | 2                    | 2 T | 0   | □~       | 1≣ ∽ |
| D Recovery                     | Name ↑           | Media servers | Category | Disk pool used space      | Fragment size          | Disk pool     | High water mark      |     | Low | water ma | ar   |
| Protection ~                   | anzen-msdp-stu   | Any available | MSDP     | 0.00 KB                   | 50.08                  | anzen-msdp-dp |                      |     |     |          | I    |
| 🚔 Workloads 🗸 🗸 🗸              | msdp-stu1        | Any available | MSDP     | 2.24 GB of 475.86 GB used | 50 GB                  | msdp-dp1      | 98%                  |     | 80% |          | :    |
| Storage ^                      |                  |               |          |                           |                        |               |                      |     |     |          |      |
| Disk storage                   |                  |               |          |                           |                        |               |                      |     |     |          |      |
| 學 Media servers                |                  |               |          |                           |                        |               |                      |     |     |          |      |
| Snapshot Manager               |                  |               |          |                           |                        |               |                      |     |     |          |      |
| O Storage lifecycle policies   |                  |               |          |                           |                        |               |                      |     |     |          |      |
| i Storage units                |                  |               |          |                           |                        |               |                      |     |     |          |      |
| Tape storage                   |                  |               |          |                           |                        |               |                      |     |     |          |      |
| Catalog                        |                  |               |          |                           |                        |               |                      |     |     |          |      |
| Detection and reporting ~      |                  |               |          |                           |                        |               |                      |     |     |          |      |
| e Credential management        |                  |               |          |                           |                        |               |                      |     |     |          |      |
| 🚥 Hosts 🔷 🔨                    |                  |               |          |                           |                        |               |                      |     |     |          |      |
| Deployment management          |                  |               |          |                           |                        |               |                      |     |     |          |      |
| Host properties                |                  |               |          |                           |                        |               |                      |     |     |          |      |
| 🏟 Bare Metal Restore 🗸 🗸       |                  |               |          |                           |                        |               |                      |     |     |          |      |
| Resiliency                     | Showing 1-2 of 2 |               |          |                           |                        |               | Rows per page: 100 🗸 | K   | <   | >        | ĸ    |

• 8 •

#### Configuration of NetBackup Direct to Anzen without Deduplication

Some data may not benefit from deduplication and thus there is an option to send data directly to Anzen target storage without deduplication. The following steps describes how to configure NetBackup to send directly to Anzen.

1. Under Storage Server tab, click Add and select Cloud Connector in the pop-up dialog box.

| Ventas NetBackup             |                            |                                                                                                    |                 |                | -       | •   |             |            |
|------------------------------|----------------------------|----------------------------------------------------------------------------------------------------|-----------------|----------------|---------|-----|-------------|------------|
| ×                            | Disk storage               |                                                                                                    |                 |                |         |     | Configure o | disk stora |
| Dashboard                    | Storage servers Disk p     | ools Universal shares                                                                                                    |                 |                |         |     |             |            |
| Activity monitor             | + Add Search               |                                                                                                    |                 |                | (a)   Q | τ : | ·           | 1≣ ~       |
| Recovery                     | □ Name ↑                   | Disease annue have Automatic Madia annue. Disease Automatic Manadas                                                                                                    | Supports A.I.R. | WORM capable   |         |     |             |            |
| Protection ·                 | aj-fnb104-media1.tlab1.com | Add storage                                                                                                    | ×               | 0              |         |     |             | ł          |
| Workloads                    |                            | Select the type of storage that you want to configure                                                                                                    |                 |                |         |     |             |            |
| Storage                      |                            | Storage type *                                                                                                    |                 |                |         |     |             |            |
| 🖨 Disk storage               |                            | Disk storage servers                                                                                                    |                 |                |         |     |             |            |
| 🛒 Media servers              |                            | Category *                                                                                                    |                 |                |         |     |             |            |
| Snapshot Manager             |                            | Dedupticete backups to cloud, network, or locally attached storage server<br>Media Server Deduptication Pool (MSDP) for image sharing                                                                                                    |                 |                |         |     |             |            |
| O Storage lifecycle policies |                            | Option disabled her ause MSDP for image sharing is already treated AdvancedDisk                                                                                                    |                 |                |         |     |             |            |
| 鰽 Storage units              |                            | Useskup to local media server storage, no deduplication OpenStorage Technology (OST)                                                                                                    |                 |                |         |     |             |            |
| Tape storage                 |                            | Cloud Connector     Section 2 and an and a section and a section 2 and a section 2 and a |                 |                |         |     |             |            |
| Catalog                      |                            | water opp into entering inspection and application into an application of                                                                                                    |                 |                |         |     |             |            |
| Detection and reporting      |                            |                                                                                                    |                 |                |         |     |             |            |
| Credential management        |                            |                                                                                                    |                 |                |         |     |             |            |
| ■ Hosts                      |                            |                                                                                                    | Cancel          |                |         |     |             |            |
| Deployment management        |                            |                                                                                                    |                 |                |         |     |             |            |
| 🗮 Host properties            |                            |                                                                                                    |                 |                |         |     |             |            |
| Bare Metal Restore           |                            |                                                                                                    |                 |                |         |     |             |            |
|                              | Showing 1-1 of 1           |                                                                                                    |                 | Power per peri | a 100 x | K   | 1 3         | N          |

2. In the next screen, specify desired storage server name. Click on **Cloud Storage provider** and select AnzenStore Cloud Storage.

|                       | Add cloud stora                                | age server                      |                     |                            |                   | 3           |
|-----------------------|------------------------------------------------|---------------------------------|---------------------|----------------------------|-------------------|-------------|
| Dashboard             | Basic properti                                 | les                             | (2) Access settings | (3) Storage server options | (*) Media servers | (5) Revie   |
| * Activity monitor    |                                                |                                 |                     |                            |                   |             |
| Recovery              | Storage server n                               | ume *                           |                     |                            |                   |             |
| Protection            | Colact cloud storage requider                  |                                 |                     |                            |                   |             |
|                       | delect cloud storage provider                  |                                 |                     |                            | ^                 |             |
| Workloads             |                                                |                                 |                     |                            |                   |             |
| Storage               |                                                |                                 |                     |                            | ۵.5               |             |
| 0.00                  | Cloud storage provider                         | Description                     | Storage API type    |                            |                   |             |
| Eå Disk storage       | ACP Cloud Storage                              | ACP Cloud Storage CS3           | 53                  |                            |                   |             |
| I Media servers       | C ATATAS                                       | AT&T \$3 Cloud Storage (ACS)    | 63                  |                            |                   |             |
|                       | <ul> <li>Albaba Cloud</li> </ul>               | Albaba Cloud Object Storage Ser | 50                  |                            |                   |             |
| Snapshot Mana         | Amazon                                         | Simple Storage Service          | 53                  |                            |                   |             |
| 0                     | Amazon GovCloud                                | Simple Storage Service          | 83                  |                            |                   |             |
| O Storage Mecycle     | AnzenStore Cloud Storage                       | Anzen Technology System Ltd     | 53                  |                            |                   |             |
| E Storage units       | <ul> <li>Backblaze B2 Cloud Storage</li> </ul> | Backblaze B2 Cloud Storage      | 83                  |                            |                   |             |
|                       | CMCC Cloud Storage                             | CMCC oNest Storage              | 53                  |                            |                   |             |
| Tape storage          | CMCC Cloud Storage v5.x                        | CMCC v5.x oNest Storage         | 53                  |                            |                   |             |
| _                     | China Telecom Cloud                            | China Telecom Cloud 005 53      | 53                  |                            |                   |             |
| Catalog               | The concerned as (1) and and and a             |                                 |                     |                            |                   |             |
| Detection and report  | carefords (Lanacian)                           |                                 |                     |                            |                   |             |
| E officción and repor |                                                |                                 |                     |                            |                   |             |
| Credential manager    |                                                |                                 |                     |                            | Cancel Select     |             |
| m Hosts               |                                                |                                 |                     |                            |                   |             |
|                       |                                                |                                 |                     |                            |                   |             |
| Deployment man        | nagement                                       |                                 |                     |                            |                   |             |
| Host properties       |                                                |                                 |                     |                            |                   |             |
| 🐼 Bare Metal Restore  |                                                |                                 |                     |                            |                   |             |
| Desilionari           |                                                |                                 |                     |                            |                   |             |
| B. Meandingy          |                                                |                                 |                     |                            | Cancel Pri        | evious Next |

3. Select the discovered Anzen region, select the media server and click Next.

| Veritas NetBackup"           |                                                        |                                    |                             |                                |    |                   | 4      | . ?      | • (    |
|------------------------------|--------------------------------------------------------|------------------------------------|-----------------------------|--------------------------------|----|-------------------|--------|----------|--------|
| < Ado                        | d cloud storage server                                 |                                    |                             |                                |    |                   |        |          |        |
| Dashboard                    | Basic properties                                       | <ol> <li>Access setting</li> </ol> |                             | (3) Storage server options     |    | (4) Media servers |        |          | () Rev |
| 1 Activity monitor           |                                                        |                                    |                             |                                |    |                   |        |          |        |
| D Recovery                   | Storage server name *                                  |                                    |                             |                                |    |                   |        |          |        |
| Protection      ·            | ander-co-direct                                        |                                    |                             |                                |    |                   |        |          |        |
| 🚔 Workloads 🗸 🗸              | Cloud storage provider *                               |                                    | Storage API type            |                                |    |                   |        |          |        |
| E Stance                     | Antensione China Silviage                              |                                    | Amazon 55                   |                                |    |                   |        |          |        |
|                              | Region*                                                |                                    |                             |                                |    |                   |        |          |        |
| La Uisk storage              | Service host                                           | De                                 | cion name                   | Region identifier              |    |                   |        |          | * ×00  |
| 🕎 Media servers              | and the section accentection states                    |                                    | por name                    | 6410010 Bits the 8706 childer  |    |                   |        |          |        |
| Snapshot Manager             | • ventas sanobox anzemiscraystems com                  | 60                                 | 120112-1546-4108-6709-00840 | 60120112-1546-408-8706-C084C81 |    |                   |        |          |        |
| O Storage lifecycle policies | Select a media server *<br>aj-frib104-media1.tlab1.com |                                    |                             |                                |    |                   |        |          |        |
| 🕞 Storage units              |                                                        |                                    |                             |                                |    |                   |        |          |        |
| Tape storage                 |                                                        |                                    |                             |                                |    |                   |        |          |        |
| Catalog                      |                                                        |                                    |                             |                                |    |                   |        |          |        |
| Detection and reporting ~    |                                                        |                                    |                             |                                | D. |                   |        |          |        |
| Credential management        |                                                        |                                    |                             |                                |    |                   |        |          |        |
| 🚥 Hosts 🔷                    |                                                        |                                    |                             |                                |    |                   |        |          |        |
| Deployment management        |                                                        |                                    |                             |                                |    |                   |        |          |        |
| Host properties              |                                                        |                                    |                             |                                |    |                   |        |          |        |
| Se Bare Metal Restore        |                                                        |                                    |                             |                                |    |                   |        |          |        |
|                              |                                                        |                                    |                             |                                |    |                   |        |          |        |
| Resiliency                   |                                                        |                                    |                             |                                |    |                   | Cancel | Previous | Next   |

4. Enter the access and secret keys provided by Anzen, **uncheck** the **Check certificate revocation** and click **Next**.

| Vertise NetBockup <sup>1</sup> Add cloud storage server     Delahourd   Access string   Recovery   Access string is   Noncess   Noncess   Nonce                                                                                                    |                              |                                                          |                            |                            |                   |               |
|----------------------------------------------------------------------------------------------------|------------------------------|----------------------------------------------------------|----------------------------|----------------------------|-------------------|---------------|
| Add cloud storage server   Dubboard   Cubboard   Cubboard <th>Veritas NetBackup"</th> <th></th> <th></th> <th></th> <th>4</th> <th>A ? O (</th>                                                                                                    | Veritas NetBackup"           |                                                          |                            |                            | 4                 | A ? O (       |
| Databased Databased Calculation Deconvortise Access settings Deconvortise Access settings Deconvortise Deconvortise Access settings Deconvortise Deconvortise Access settings Deconvortise Deconvortise Access settings Deconvortise Deconvortise Access settings Deconvortise Deconvortise Access settings Deconvortise Deconvortise Access settings Deconvortise Deconvortise Access settings Deconvortise Deconvortise Access settings Deconvortise Deconvortise <p< th=""><th>«</th><th>Add cloud storage server</th><th></th><th></th><th></th><th></th></p<>                                                                                                    | «                            | Add cloud storage server                                 |                            |                            |                   |               |
| <ul> <li>Ackvirg monitor</li> <li>Rocovy</li> <li>Protection</li> <li>Worktasts</li> <li>Storage</li> <li>Storage interves</li> <li>Storage interves</li></ul>                                                                                                    | 🚯 Dashboard                  | Basic properties                                         | 2 Access settings          | (3) Storage server options | (4) Media servers | 5 Rev         |
| Recovery Access to Dis Access to Dis A                | Y Activity monitor           |                                                          |                            |                            |                   |               |
| <ul> <li>Protection</li> <li>Protection</li> <li>Protection</li> <li>Storage</li> <li>Base access key*</li> <li>Storage</li> <li>Storage access key*</li> <li>Storage access key*</li> <li>Storage</li></ul>                                                                                                    | ② Recovery                   | Access details for the account<br>Access key ID *        |                            |                            |                   |               |
| <ul> <li>Workloads</li> <li>Storage</li> <li>Betext access ky *</li> <li>Modia servers</li> <li>Storage strasge</li> <li>Storage strasge</li> <li>Storage strasge</li> <li>Ceckstor and reporting</li> <li>Ceckstor and reporting</li> <li>Detextion and genoret</li> <li>Popyment management</li> <li>Hosts</li> <li>Ceckstorage reported</li> <li>Bestimery</li> <li>Storage strasge</li> <li>Storage strasge</li> <li>Sto</li></ul>                                                                                                    | Protection      ~            | 4482497d5cdb4004a4f90a394e2927bdf6d1671                  | 53d9bc832905901da581e47fa  |                            |                   |               |
| Storage                                                                                                    | 🖹 Workloads 🗸 🗸              | Secret access key *                                      |                            |                            |                   |               |
|                                                                                                    | 🛢 Storage 🗠                  |                                                          |                            |                            |                   |               |
| Mudda servers   Stage blot Manager   Stage blot Manager   Stage blot Manager   Stage blot Manager   Stage blot Manager   Stage blot Manager   Stage blot Manager   Stage blot Manager   Costalog   Detection and reporting   Popy   Detection and reporting   Popy   Detection and reporting   Popy   Detection and reporting   Popy   Besilvery                                                                                                    | Disk storage                 |                                                          |                            |                            |                   |               |
| Subplied Manager   Subplied Manager   Submap infuscion publics   Storage infuscion publics   Storage infuscion publics   Storage infuscion publics   Storage infuscion publics   Storage infuscion publics   Catalog   Detection and reporting   Polepolyment management   Hosts   Polepolyment management   Bioter propries   Bioter porties   Bioter porties   Resiliency                                                                                                    | 星 Media servers              | Advanced settings                                        |                            |                            |                   | ^             |
| Adventication only     Adventication only     Adventication onl | Snapshot Manager             | Security Use SSL                                         |                            |                            |                   |               |
| Image: storage units     Image: storage units       Image: storage units     Image: control control contro control control control control control control control co                                                     | O Storage lifecycle policies | Authentication only     Authentication and data transfer |                            |                            |                   |               |
| Rege storage       Page         Catalog       Image: Storage         Detection and reporting       Image: Storage         Detection and reporting       Image: Storage         Papelsyment management       Image: Storage         Image: Storage       Image: Storage         Real/Host       Image: Storage         Real/Host       Image: Storage                                                                                                    | Storage units                | Check certificate revocation (IPv6 not s                 | supported for this option) |                            |                   |               |
| Catalog   Catalog   Detection and reporting   Catalog   Detection and reporting   Catalog   Catalog   Detection and reporting   Hosts   Poployment management   Elifet properties                                                                                                    | •• Tape storage              | -                                                        |                            |                            |                   |               |
| Potection and reporting       ✓         C redential management       ✓         Montal Management       ✓         (p) Deployment management       ✓         (E) Astroporties       ✓         (Realliercy:       ✓                                                                                                    | E Catalog                    | Use praxy server                                         |                            |                            |                   |               |
| Credential management         mo         Hosts         mo         Deployment management         iiii         Host properties         the Bare Metal Restore       ✓                                                                                                    | Detection and reporting ~    |                                                          |                            |                            |                   |               |
| ees Hosts ^<br>⑦ Deployment management<br>ﷺ Host properties<br>❀ Bare Metal Restore ✓<br>№ Realliercy                                                                                                    | Credential management        |                                                          |                            |                            |                   |               |
| ⊕ Deployment management             ⊞ Host properties             ⊕ Bare Metal Restore             • Restlercov                                                                                                    | Hosts                        |                                                          |                            |                            |                   |               |
|                                                                                                    | Deployment management        |                                                          |                            |                            |                   |               |
|                                                                                                    | ⊞ Host properties            |                                                          |                            |                            |                   |               |
|                                                                                                    | 🏟 Bare Metal Restore 🗸 🗸     |                                                          |                            |                            |                   |               |
|                                                                                                    | I Resiliency                 |                                                          |                            |                            | Canad             | Provious Next |

• 10 •

.

5. For the next couple of screens, under default Storage server properties use defaults or modify as appropriate, add additional media servers if needed, click **Next**, review, and click **Finish**.

| «                          | Add cloud storage server                                       |                          |                                        |                                | *        |
|----------------------------|----------------------------------------------------------------|--------------------------|----------------------------------------|--------------------------------|----------|
| B Dashboard                | C Basic properties                                             | Access settings          | Storage server options                 | Media servers                  | 3 Review |
| Y Activity monitor         |                                                                |                          |                                        |                                |          |
| Recovery                   | anzen-cc-direct                                                | Storage provider         | Storage API type Storage class         |                                |          |
| Protection                 | v                                                              |                          | anang. Annaan aa                       |                                |          |
| Workloads                  | - Basic properties                                             |                          |                                        |                                |          |
| Storage                    | Media server                                                   |                          |                                        |                                |          |
| 🖨 Disk storage             | aj-fnb104-media1.tlab1.com                                     |                          |                                        |                                |          |
| F Media servera            | Region                                                         |                          |                                        |                                |          |
| Spanshot Managar           | Service host                                                   | Region name              | Region identifier                      |                                |          |
|                            | verites sandbox ancentechsystems com                           | 6d1201f2-f546-6fbe-8706- | cdetc. 6d1201f2-l546-lfbe-0706-cdetcel |                                |          |
| Storage lifecycle policies | Access settings                                                |                          |                                        |                                | ^        |
| le Storage units           | Access details for the account                                 |                          |                                        |                                |          |
| Tape storage               | Access key                                                     |                          |                                        |                                |          |
| Catalog                    | General settings                                               |                          |                                        |                                |          |
| Detection and reporting    | <ul> <li>Use SSL (Authentication and data transfer)</li> </ul> |                          |                                        | * Check certificate revocation |          |
| Credential management      | Proxy settings                                                 |                          |                                        |                                |          |
| Hosts                      | > Se Use proxy server                                          |                          |                                        |                                |          |
| Deployment management      |                                                                |                          |                                        |                                |          |
| Host properties            | Storage server options                                         |                          |                                        |                                | ^        |
|                            | Object size                                                    |                          |                                        |                                |          |
| sare Metal Kestore         | S MB                                                           |                          |                                        |                                |          |

6. After Storage server succeeds, in the green banner click on Add disk pool. NOTE: If banner disappears, just click on Disk pools tab, and click on Add.

| Veritas NetBackup"           |                          |                         |          |               |                              |                   |                 |              | ÷   | ٠ | ?    | ۰         | •  |
|------------------------------|--------------------------|-------------------------|----------|---------------|------------------------------|-------------------|-----------------|--------------|-----|---|------|-----------|----|
| «                            | Disk storage             |                         |          | Storage:      | server successfully created. | Add disk pool     |                 |              |     |   | Dani | gure dish | sb |
| Dashboard                    | Storage servers Di       | isk pools Universal sha | res      |               |                              |                   |                 |              |     |   |      |           |    |
| Y Activity monitor           | + Add Search             |                         |          |               |                              |                   |                 |              | A Q | т | c    | m×        | 18 |
| 3 Recovery                   | Name 🛧                   | Storage server type     | Category | Media servers | Supports Accelerator         | Supports snapshot | Supports A.I.R. | WORM capable |     |   |      |           |    |
| Protection                   | aj-fnb104-media1.tlab1.c | com PurcDisk            | MSDP     | 1             | Yes                          | No                | Yes             | 0            |     |   |      |           | 1  |
| Workloads                    | anzen-co-direct          | anzenstore_raw          | Cloud    | 1             | Yes                          | No                | No              |              |     |   |      |           | •  |
| Storage                      | ~                        |                         |          |               |                              |                   |                 |              |     |   |      |           |    |
| 🖨 Disk storage               |                          |                         |          |               |                              |                   |                 |              |     |   |      |           |    |
| 루 Media servers              |                          |                         |          |               |                              |                   |                 |              |     |   |      |           |    |
| Snapshot Manager             |                          |                         |          |               |                              |                   |                 |              |     |   |      |           |    |
| O Storage lifecycle policies |                          |                         |          |               |                              |                   |                 |              |     |   |      |           |    |
| 😹 Storage units              |                          |                         |          |               |                              |                   |                 |              |     |   |      |           |    |
| 🚥 Tape storage               |                          |                         |          |               |                              |                   |                 |              |     |   |      |           |    |
| Catalog                      |                          |                         |          |               |                              |                   |                 |              |     |   |      |           |    |
| Detection and reporting      | •                        |                         |          |               |                              |                   |                 |              |     |   |      |           |    |
| Credential management        |                          |                         |          |               |                              |                   |                 |              |     |   |      |           |    |
| Hosts                        | <u>_</u>                 |                         |          |               |                              |                   |                 |              |     |   |      |           |    |
| Deployment management        | t                        |                         |          |               |                              |                   |                 |              |     |   |      |           |    |
| Host properties              |                          |                         |          |               |                              |                   |                 |              |     |   |      |           |    |
| 🕸 Bare Metal Restore         |                          |                         |          |               |                              |                   |                 |              |     |   |      |           | D  |
|                              | Strains 1/2 of 2         |                         |          |               |                              |                   |                 | D            | 100 | V |      |           |    |

7. In the add disk pool screen, **change** Storage server name to the storage server created in previous step, enter desired disk pool name, and click **Next**.

| Veritas NetBackup"           |                                                                                                    |                                                                             | +      | 4 7  | •  |  |
|------------------------------|----------------------------------------------------------------------------------------------------|-----------------------------------------------------------------------------|--------|------|----|--|
|                              | Add disk pool                                                                                                    |                                                                             |        |      |    |  |
| Dashboard                    | Disk pool options                                                                                                    | od   avignose   Textures   Ret   Accesses   Texture   Ret   Accesses   Camp | ) Resi |      |    |  |
| C Activity monitor           | [ manual states and states and st | Fachase                                                                     |        |      |    |  |
| Recovery                     | anzen-co-direct                                                                                                    | Accelerator                                                                 |        | Chan | pe |  |
| Protection ·                 | Conserve     Conserve     Conserve     Partners     Partners                                            <                                                                                                    |                                                                             |        |      |    |  |
| Workloads                    | Disk pool name *                                                                                                    |                                                                             |        |      |    |  |
| Storage                      | anzen-cc-direct-dp                                                                                                    | 0                                                                           |        |      |    |  |
| 🖨 Disk storage               | Description                                                                                                    |                                                                             |        |      |    |  |
| Media servers                |                                                                                                    | 0                                                                           |        |      |    |  |
| Snapshot Manager             | Limit UP streams<br>Consumm read and write pills offent diak performance. Unit UP etneme to present diak                                                                                                    | or bal                                                                      |        |      |    |  |
| O Storage lifecycle policies |                                                                                                    |                                                                             |        |      |    |  |
| 💼 Storage units              |                                                                                                    |                                                                             |        |      |    |  |
| Tape storage                 |                                                                                                    |                                                                             |        |      |    |  |
| Catalog                      |                                                                                                    |                                                                             |        |      |    |  |
| Detection and reporting      |                                                                                                    |                                                                             |        |      |    |  |
| Credential management        |                                                                                                    |                                                                             |        |      |    |  |
| Hosts                        |                                                                                                    |                                                                             |        |      |    |  |
| Deployment management        |                                                                                                    |                                                                             |        |      |    |  |
| III Host properties          |                                                                                                    |                                                                             |        |      |    |  |
| Barn Matal Dastorn           |                                                                                                    |                                                                             |        |      |    |  |
| Care Metal Restore           |                                                                                                    |                                                                             |        |      |    |  |

8. In the next screen, click Add and specify new bucket name and click Add. Select the newly added bucket from list and click Next.

| e e                        | Add Cloud disk pool    |               |                                                                                                    |                   |     |       |
|----------------------------|------------------------|---------------|----------------------------------------------------------------------------------------------------|-------------------|-----|-------|
| B Dashboard                | Cisik pool options     |               | Votemes                                                                                                    |                   |     | () == |
| Activity monitor           |                        |               |                                                                                                    |                   |     |       |
| D Recovery                 | + A05   Sector         |               | ٩                                                                                                    |                   |     | 0     |
| D Restaurtion              | Name                   | Region        |                                                                                                    |                   |     | 1     |
| Protectori                 | O argen                | 641301/3/1    | 45-459-4706-cdedc.                                                                                                    |                   |     |       |
| Workloads                  | O anzen-bucket-2016    | 64120112-15   | 40-40x-4736-c84c.                                                                                                    |                   |     |       |
|                            | O anzen-bucket 2019    | 641201/2/1    | 40 48e 8706-c8e4c                                                                                                    |                   |     |       |
| Storage                    | A O argen-co-20240916  | 641201026     | 10 10 1000 1 1                                                                                                    |                   |     |       |
| C. Net stress              | O arzen-co-bucket 2019 | 641001/0.0    | Add a volume X                                                                                                    |                   |     |       |
| Ca creationage             | O argan-eb-101         | 661201/2.4    |                                                                                                    |                   |     |       |
| Wedia servers              | O anzen-som t          | 641201024     | And the second second se |                   |     |       |
|                            | O anzen-test-bucket-t  | 6412010-0     | autors direction with                                                                                                    |                   |     |       |
| Snapshot Manager           | O azvalptuciat         | 641 SCH 10 H  | Brock a new for easy for 60 losenias desires norther, it haloes for or here it with new orthologies                                                                                                    |                   |     |       |
|                            | C clab-test-bucket     | 64120142.8    |                                                                                                    |                   |     |       |
| O Storage Intecycle police | clatrawbuckat          | 6413010.0     | Region<br>Lan STATE Real place (1914) and an all real real real real real real real                                                                                                    |                   |     |       |
| it Storage units           | C etitorribudiet       | 6412010-8     | 61211219464086106084081081                                                                                                    |                   |     |       |
|                            | C harrie hat           | 6.40 Mer # 10 |                                                                                                    |                   |     |       |
| GG Tape storage            | Showing 1-22 of 23     |               | Canal Art                                                                                                    | Rowsparpage 100 v | K ( | ××    |
| Catalog                    |                        | _             |                                                                                                    |                   |     |       |
| Detection and reporting    |                        |               |                                                                                                    |                   |     |       |
| Credential management      |                        |               |                                                                                                    |                   |     |       |
| - Hosta                    |                        |               |                                                                                                    |                   |     |       |
| Deployment managem         | ent                    |               |                                                                                                    |                   |     |       |
| III Host properties        |                        |               |                                                                                                    |                   |     |       |
| Bare Metal Restore         |                        |               |                                                                                                    |                   |     |       |
|                            |                        |               |                                                                                                    |                   |     |       |

9. Review and click Finish.

| Veritas NetBac         | ckup                                         |                                   |             | ÷ • ? 0 ( |
|------------------------|----------------------------------------------|-----------------------------------|-------------|-----------|
| K                      | Add Cloud disk poo                           | bl                                |             |           |
| Dashboard              | <ul> <li>Disk pool options</li> </ul>        |                                   | S Volumes   | Revi      |
| Activity monitor       |                                              |                                   |             |           |
| Recovery               | anzen-cc-direct-d<br>Storage category: Clour | lp<br>id                          |             |           |
| Protection             |                                              |                                   |             |           |
| Workloads              | Storage server                               |                                   |             | ^<br>^    |
| Storage                | Storage server nam                           | ne                                | Features    |           |
| Disk storage           | anzen-cc-direct                              |                                   | Accelerator |           |
| 🛒 Media servers        | Disk pool                                    |                                   |             | ^         |
| Snapshot Manag         | per Volumes                                  |                                   |             |           |
| O Storage lifecycle    | policies                                     | Region                            |             |           |
| E Storage units        | anzen-co-direct-bu                           | ucket-2019 6d1201f2-f546-4fbe-870 | 6cd#4c      |           |
| Tana storage           | 1 record                                     |                                   |             |           |
| a nape sinage          | Description                                  |                                   |             |           |
| Catalog                | Anzen Direct Non De                          | eduplication Disk Pook            |             |           |
| Detection and reportir | ing v                                        |                                   |             |           |
| Credential manageme    | ent                                          |                                   |             |           |
| e Hosts                | <b>.</b>                                     |                                   |             |           |
| Deployment man         | agement                                      |                                   |             |           |
|                        |                                              |                                   |             |           |
| Host properties        |                                              |                                   |             |           |
| Host properties        |                                              |                                   |             |           |

10. After disk pool configuration completes, a green banner appears and click on Add storage unit. NOTE: If the green banner disappears, you can get to the "Add cloud storage unit" dialog box by navigating to Storage->Storage Units and clicking 'Add.'

| -                            |                      |                           |                             |                              |                |                            |                      |     |     |        |    |
|------------------------------|----------------------|---------------------------|-----------------------------|------------------------------|----------------|----------------------------|----------------------|-----|-----|--------|----|
| Veritas NetBackup            |                      |                           |                             |                              |                |                            | 4                    | ۰   | ?   | ۰      | Δ  |
| «                            | Disk storage         |                           | 🕑 Disk po                   | ool successfully created. Ad | d storage unit |                            |                      |     |     |        | ,  |
| 🚯 Dashboard                  | Storage servers Disi | k pools Universal shares  |                             | Þ                            |                |                            |                      |     |     |        |    |
| Y Activity monitor           | + Add  Search        |                           |                             |                              |                |                            | 01                   | . τ | c   | mv t   | =~ |
| <ol> <li>Recovery</li> </ol> | Name                 | Used space                | Volumes                     | Storage server type          | Category       | Storage server             | WORM capable         | -   | WOR | M mode |    |
| Protection ~                 | msdp-dp1             | 2.24 GB of 475.86 GB used | PureDiskVolume              | PureDisk                     | MSDP           | ej-1nb104-media1.tlab1.com |                      |     |     |        | 1  |
| 🖨 Waddaada                   | anzen-co-direct-dp   |                           | anzen-co-direct-bucket-2019 | anzensione_raw               | Cloud          | anzen-co-direct            |                      |     |     |        | 1  |
| Workloads V                  | anzen-msdp-dp        | 0.00 KB                   | enzen-msdp-vol              | PureDisk                     | MSDP           | ej-1nb104-media1.tlab1.com |                      |     |     |        | 1  |
| 🛢 Storage 🔷 🥎                |                      |                           |                             |                              |                |                            |                      |     |     |        |    |
| 🖨 Disk storage               |                      |                           |                             |                              |                |                            |                      |     |     |        |    |
| 荦 Media servers              |                      |                           |                             |                              |                |                            |                      |     |     |        |    |
| Snapshot Manager             |                      |                           |                             |                              |                |                            |                      |     |     |        |    |
| O Storage lifecycle policies |                      |                           |                             |                              |                |                            |                      |     |     |        |    |
| 🗟 Storage units              |                      |                           |                             |                              |                |                            |                      |     |     |        |    |
| 🚥 Tape storage               |                      |                           |                             |                              |                |                            |                      |     |     |        |    |
| Catalog                      |                      |                           |                             |                              |                |                            |                      |     |     |        |    |
| Detection and reporting ~    |                      |                           |                             |                              |                |                            |                      |     |     |        |    |
| 😽 Credential management      |                      |                           |                             |                              |                |                            |                      |     |     |        |    |
| 🚥 Hosts 🔷 🗠                  |                      |                           |                             |                              |                |                            |                      |     |     |        |    |
| Deployment management        |                      |                           |                             |                              |                |                            |                      |     |     |        |    |
| Host properties              |                      |                           |                             |                              |                |                            |                      |     |     |        |    |
| 🌸 Bare Metal Restore 🗸 🗸     |                      |                           |                             |                              |                |                            |                      |     |     |        |    |
| 1 Resiliency                 | Stowing 1-3 of 3     |                           |                             |                              |                |                            | Rows per page: 100 ~ | K   | <   | >      | Ж  |

11. In next screen, specify the storage unit name and modify maximum concurrent jobs based on your requirements. Click Next.

| Veritas NetBackup            |                                       |              |              | # # 7 0           |
|------------------------------|---------------------------------------|--------------|--------------|-------------------|
| «                            | Add Cloud storage unit                |              |              |                   |
| Dashboard                    | Basic properties                      | () Disk cool | Media server | () III            |
| * Activity monitor           | name holder area                      | O mapon      |              | 0 ~~              |
| Pecovery                     | Name *                                |              |              |                   |
| Protection                   | *                                     |              |              |                   |
| 🖶 Workloads                  | Maximum concurrent jobs               |              |              |                   |
| Storage                      | ^                                     |              |              |                   |
| 🖨 Disk storage               | Maximum fragment size<br>524288    MB |              |              |                   |
| 🕎 Media servers              |                                       |              |              |                   |
| Snapshot Manager             |                                       |              |              |                   |
| O Storage lifecycle policies |                                       |              |              |                   |
| Storage units                |                                       |              |              |                   |
| Tape storage                 |                                       |              |              |                   |
| Catalog                      |                                       |              |              |                   |
| Detection and reporting      |                                       |              |              |                   |
| Credential management        |                                       |              |              |                   |
| - Uoste                      |                                       |              |              |                   |
|                              |                                       |              |              |                   |
| (•) Deployment management    |                                       |              |              |                   |
| Host properties              |                                       |              |              |                   |
| 🛠 Bare Metal Restore         | ×                                     |              |              |                   |
| Resiliency                   |                                       |              |              | Cancel Previous N |

12. Select the disk pool created in previous steps. Click Next.

| Veritas NetBackup                    |                               |            |                             |                |                 |               | 4     | •   | ? | • |
|--------------------------------------|-------------------------------|------------|-----------------------------|----------------|-----------------|---------------|-------|-----|---|---|
| ۲                                    | Add Cloud storage unit        |            |                             |                |                 |               |       |     |   |   |
| Dashboard                            | Basic properties              |            |                             |                | (i) Media       | server        |       |     |   | 0 |
| Activity monitor                     |                               |            | •                           |                | 0               |               |       |     |   | 0 |
| Recovery                             | Select a disk pool            |            |                             |                |                 |               |       |     |   |   |
| Protection ~                         | Search                        |            |                             |                |                 |               |       |     | Q |   |
| Workloads ~                          | Name                          | Used space | Volumes                     | Storage type   | Storage server  | Replication   |       |     |   |   |
| Storage                              | anzen-co-direct-dp            |            | anzen-cc-direct-bucket-2019 | anzenstore_raw | anzen-co-direct | None          |       |     |   |   |
| Ca Disk storage                      | Showing 1-1 of 1 (1 selected) |            |                             |                |                 | Rows per page | 100 🗸 | К < | > |   |
| III Maria second                     |                               |            |                             |                |                 |               |       |     |   |   |
|                                      | On demand only                |            |                             |                |                 |               |       |     |   |   |
| <ul> <li>Snapshot Manager</li> </ul> |                               |            |                             |                |                 |               |       |     |   |   |
| O Storage lifecycle policies         |                               |            |                             |                |                 |               |       |     |   |   |
| 🗑 Storage units                      |                               |            |                             |                |                 |               |       |     |   |   |
| Tape storage                         |                               |            |                             |                |                 |               |       |     |   |   |
| Catalog                              |                               |            |                             |                |                 |               |       |     |   |   |
| Detection and reporting v            |                               |            |                             |                |                 |               |       |     |   |   |
| Credential management                |                               |            |                             |                |                 |               |       |     |   |   |
| ■ Hosts ^                            |                               |            |                             |                |                 |               |       |     |   |   |
| Deployment management                |                               |            |                             |                |                 |               |       |     |   |   |
|                                      |                               |            |                             |                |                 |               |       |     |   |   |
| Host properties                      |                               |            |                             |                |                 |               |       |     |   |   |
| Host properties Bare Metal Restore   |                               |            |                             |                |                 |               |       |     |   |   |

• 14 •

13. In the next screen, select your "Media Server", review and select Save.

| 6 | Veritas NetBackup             |                               |                                         |                       |             |                       |                  | 4   | <b>\$</b> ? | • 6      |
|---|-------------------------------|-------------------------------|-----------------------------------------|-----------------------|-------------|-----------------------|------------------|-----|-------------|----------|
| « |                               | Add Cloud storage unit        |                                         |                       |             |                       |                  |     |             | ×        |
| 6 | Dashboard                     | Basic properties              |                                         | C Disk pool           |             |                       | Media server     |     |             | A Review |
| Ť | Activity monitor              |                               |                                         |                       |             |                       | -                |     |             | -        |
| ອ | Recovery                      | anzen-cc-direct-stu           |                                         | Maximum concurrent jo | obs         | Maximum fragment size | x On demand only |     |             | Edit     |
| U | Protection ~                  | storage category: cloud       |                                         | x Use WORM            |             | 004200 140            |                  |     |             |          |
| • | Workloads ~                   |                               |                                         |                       |             |                       |                  |     |             |          |
| 8 | Storage ^                     | Disk pool                     |                                         |                       |             |                       |                  |     |             | ^        |
|   | 🖨 Disk storage                |                               |                                         |                       |             |                       |                  |     |             | Edit     |
|   | 루 Media servers               | Name                          | Available space                         | Raw size              | Replication | Volumes               |                  |     |             |          |
|   | Snapshot Manager              | anzen-co-direct-dp            |                                         |                       | None        | strate-co-direct      | Cuchet-2019      |     |             | _        |
|   | O Storage lifecycle policies  | 1 record                      |                                         |                       |             |                       |                  |     |             |          |
|   | 👼 Storage units               |                               |                                         |                       |             |                       |                  |     |             | ^        |
|   | Tape storage                  | Media server                  |                                         |                       |             |                       |                  |     |             |          |
|   | Catalog                       | Allow NetBackup to automatics | ally select from the load balancing mer | dia servers           |             |                       |                  |     |             | Edit     |
| • | ) Detection and reporting 🛛 🗸 |                               |                                         |                       |             |                       |                  |     |             |          |
| 4 | Credential management         |                               |                                         |                       |             |                       |                  |     |             |          |
|   | Hosts ^                       |                               |                                         |                       |             |                       |                  |     |             |          |
|   | Deployment management         |                               |                                         |                       |             |                       |                  |     |             |          |
|   | Host properties               |                               |                                         |                       |             |                       |                  |     |             |          |
| 4 | Bare Metal Restore 🗸 🗸        |                               |                                         |                       |             |                       |                  |     |             |          |
| 0 | Resiliency                    |                               |                                         |                       |             |                       |                  | Car | cel Previ   | ous Save |

14. As shown below, the storage unit has been successfully created.

| Veritas NetBackup              |                     |               |          |                           |                        |                    | 4               | ٠   | ?     | ٥         | (  |
|--------------------------------|---------------------|---------------|----------|---------------------------|------------------------|--------------------|-----------------|-----|-------|-----------|----|
| ĸ                              | Storage units       |               |          | 🕑 Storage uni             | t successfully created |                    |                 |     |       |           |    |
| Dashboard                      | Storage units       |               |          |                           |                        |                    |                 |     |       |           |    |
| Activity monitor               | + Add Bearch        |               |          |                           |                        |                    | (in )           | λ Τ | c     | ∎v        | 15 |
| Recovery                       | □ Name ↑            | Media servers | Category | Disk pool used space      | Fragment size          | Disk pool          | High water mark | -   | Low w | vater mar | ï  |
| Protection ~                   | anzen-cc-direct-stu | Any available | Cloud    |                           | 512 GB                 | anzen-co-direct-dp |                 |     |       |           | 1  |
| M-444-                         | anzen-msdp-stu      | Any available | MSDP     | 0.00 KB                   | 50 GB                  | anzen-madp-dp      |                 |     |       |           | -  |
| wondcads ~                     | msdp-stu1           | Any available | MSDP     | 2.24 GB of 475.86 GB used | 50.08                  | madp-dp1           | 98%             |     | 00%   |           |    |
| Storage ^                      |                     |               |          |                           |                        |                    |                 |     |       |           |    |
| 🔒 Disk storage                 |                     |               |          |                           |                        |                    |                 |     |       |           |    |
| 🐺 Media servers                |                     |               |          |                           |                        |                    |                 |     |       |           |    |
| Snapshot Manager               |                     |               |          |                           |                        |                    |                 |     |       |           |    |
| O Storage lifecycle policies   |                     |               |          |                           |                        |                    |                 |     |       |           |    |
| 📚 Storage units                |                     |               |          |                           |                        |                    | ß               |     |       |           |    |
| Tape storage                   |                     |               |          |                           |                        |                    |                 |     |       |           |    |
| Catalog                        |                     |               |          |                           |                        |                    |                 |     |       |           |    |
| Detection and reporting $\sim$ |                     |               |          |                           |                        |                    |                 |     |       |           |    |
| Credential management          |                     |               |          |                           |                        |                    |                 |     |       |           |    |
| Hosts ^                        |                     |               |          |                           |                        |                    |                 |     |       |           |    |
| Deployment management          |                     |               |          |                           |                        |                    |                 |     |       |           |    |
| 🗮 Host properties              |                     |               |          |                           |                        |                    |                 |     |       |           |    |
| Bare Metal Restore 🗸 🗸         |                     |               |          |                           |                        |                    |                 |     |       |           |    |
|                                | 1                   |               |          |                           |                        |                    |                 |     |       |           |    |

After configuration of the storage unit, policies and protection plans can be defined to utilize the storage unit to backup data to Anzen. For more information on how to define policies and protection plans and run backups and restore, please refer to the NetBackup documentation in the reference section.

# Conclusion

With the rise of quantum computing and continued cyber-threats, companies are seeking data protection solutions that would safeguard their digital assets that are imperative to run their business. NetBackup with Anzen offers additional data security that makes it ideal for the quantum computing age and beyond. NetBackup can protect a myriad of data workloads and Anzen has features that anonymize and shard data across clouds to be resilient against evolving threats, security hardening that would mitigate attack surface and insider breach risk, and federated, multi-cloud data protection to guard against unauthorized bulk data exfiltration. NetBackup coupled with Anzen provides excellent data protection on-premises, multi-cloud, and hybrid-cloud environments. Reach out to your Veritas or Anzen sales account team to learn more.

#### References

#### Veritas NetBackup Product Documentation

https://www.veritas.com/support/en\_US/article.100040093

#### **Anzen Product Documentation**

- https://anzentechsystems.com/work/01-anzen-store
- https://api.anzentechsystems.com

#### **About Veritas**

Veritas Technologies is the leader in secure multi-cloud data management. Over 80,000 customers—including 91% of the Fortune 100—rely on Veritas to help ensure the protection, recoverability and compliance of their data. Veritas has a reputation for reliability at scale, which delivers the resilience its customers need against the disruptions threatened by cyberattacks, like ransomware. No other vendor is able to match the ability of Veritas to execute, with support for 800+ data sources, 100+ operating systems and 1,400+ storage targets through a single, unified approach. Powered by Cloud Scale Technology, Veritas is delivering today on its strategy for Autonomous Data Management that reduces operational overhead while delivering greater value. Learn more at www.veritas.com. Follow us on X at @veritastechllc.

# VERITAS

2625 Augustine Drive Santa Clara, CA 95054 +1 (866) 837 4827 veritas.com

For global contact information visit: veritas.com/company/contact